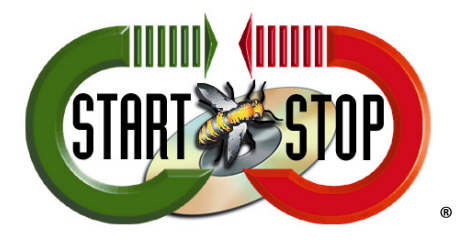

HTH Engineering, Inc. 825.Cypress.Trails.Dr. Tarpon Springs, FL 34688 Tel: (727) 939 8853 Toll-Free (866) 254-0714 FAX (810) 821-6940 Web: <u>http://www.startstop.com</u>

## **Change Job Manager Columns in Start-Stop Universal**

1. Select Jobs Button then Click Settings:

| Start Stop Universal Transcription System      |                                        |                |                      |                    |              |
|------------------------------------------------|----------------------------------------|----------------|----------------------|--------------------|--------------|
| File Configure Window FTP / SFTP Lin           | e ounter Stop                          | watch Help     | Upgrade              |                    |              |
|                                                |                                        | Bookm          | narks) Pla           | y URL              | <b>Audio</b> |
| Rwd FFwd Play Pause Step Step Stop<br>Back Fwd | Record                                 | Left           | Middle               | Right              |              |
| REAL TIME E                                    | istimated 💦 🔍                          | ~              | 3                    | 1                  | secs.        |
| 10%                                            | Instant:<br>Magi<br>190%<br>tant Pitch | Sound<br>ifier | Step<br>Amou<br>I€→I | Auto<br>nt Backste | eb 🔊         |

| 12 | Job                                                                                                    | : Star | t Stop Universal Transcription | System                 |          | -      | -                              |         |
|----|----------------------------------------------------------------------------------------------------|--------|--------------------------------|------------------------|----------|--------|--------------------------------|---------|
|    | File Selected= C.\ProgramData\HTH Engineering, Inc\Start Stop Universal Transcription System\Sample Audio Files\True Speech Reagan.wav |        |                                |                        |          |        | o Files\True Speech Reagan.wav |         |
|    | Job                                                                                                    | ) 🛆 🗸  | File Name 🗸                    | Date/Time Created 🗸    | Length + | STAT - | Job Status 👻                   | Notes 🗸 |
|    |                                                                                                    | 1      | Reagan- MS ADPCM format.wav    | 8/21/2003 10:00:00 AM  | 142.9 KB |        | -                              |         |
|    |                                                                                                    | 2      | Reagan-True Speech Format.w    | 8/21/2003 10:00:00 AM  | 13.8 KB  |        | -                              |         |
|    |                                                                                                    | 3      | Reagan.wav                     | 2/10/2004 12:28:44 AM  | 566.5 KB |        | 72                             |         |
|    |                                                                                                    | 4      | SSTI Greeting.wa∨              | 7/1/2008 3:04:00 PM    | 119.3 KB |        | -                              |         |
|    | •                                                                                                    | 5      | True Speech Reagan.wa∨         | 12/14/1999 10:26:14 PM | 13.8 KB  |        | -                              |         |
|    |                                                                                                    | 6      | TrueSpeech Greeting.wa∨        | 5/21/1998 12:21:00 AM  | 1        |        |                                |         |
|    | Load Job Actual # Jobs = 6 • Print Toggle Move CURRENT Move ALL "done" jobs Change Folder Settings Delete Job                          |        |                                |                        |          |        |                                |         |

2. Click on "Select show/hide/sort Columns:

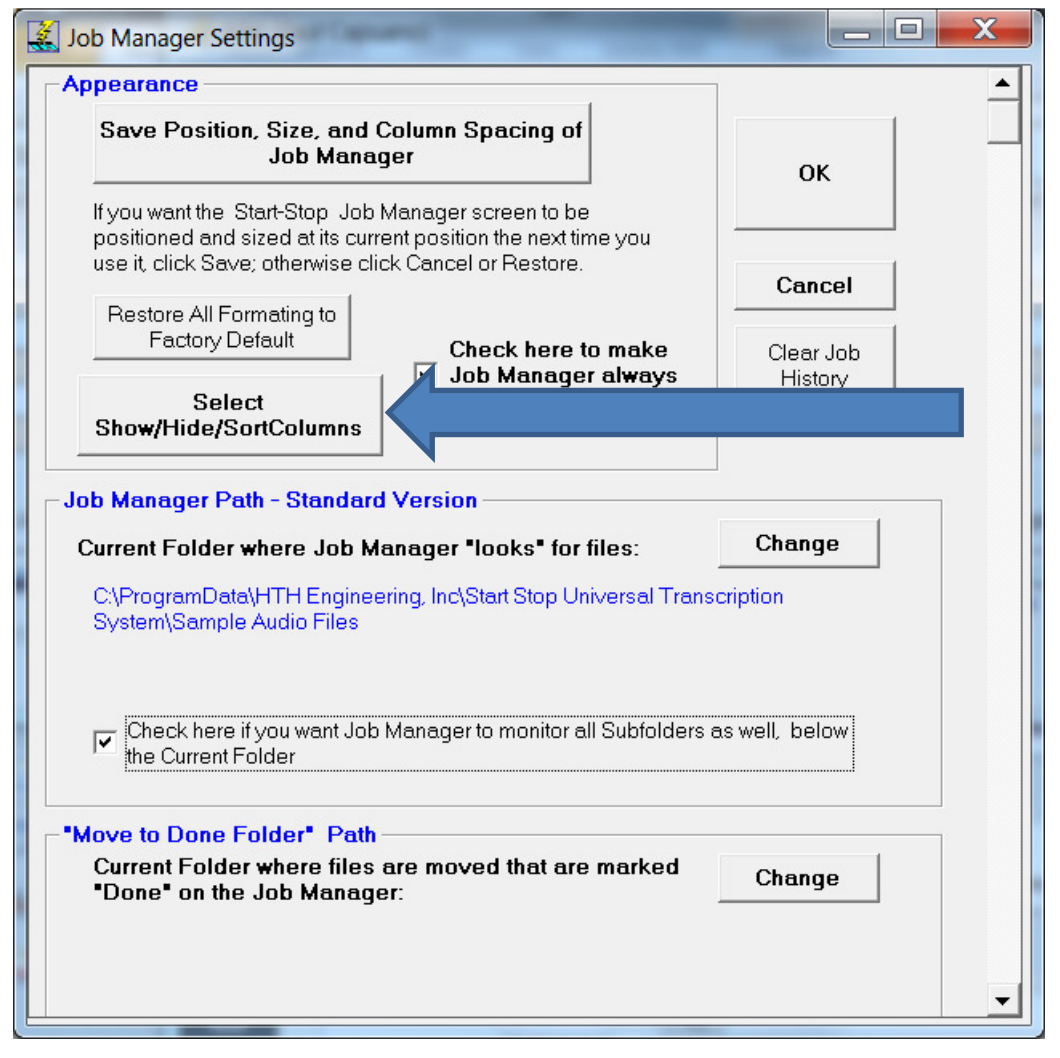

3. Within this window you can change/hide and show different columns

| 🧸 Hide/Show Columns         |                                                                                                    |                                      |                |                       |  |  |  |
|-----------------------------|----------------------------------------------------------------------------------------------------|--------------------------------------|----------------|-----------------------|--|--|--|
| ✓ Hide Date Created         | Checked = Column is Hidden Check ALL                                                                          |                                      |                |                       |  |  |  |
| ✓ Hide Time Created         | Yodal Columns                                                                                                 | Super Flow                           |                |                       |  |  |  |
| ☐ Hide Date/Time<br>Created | Hide Y-Author                                                                                                 | 🔲 Hide Meeting Nan                   | ne 🗌 Hide Noti | es Apply              |  |  |  |
| 🗌 🗌 Hide Length             | 🔲 Hide Y-Priority                                                                                             | Hide Meeting Date Hide Segment Start |                |                       |  |  |  |
| ✓ Hide Full Path            | ✓ Hide Full Path       □ Hide Y-Reference       □ Hide Meeting Start Time       □ Hide Segment End       Exit |                                      |                |                       |  |  |  |
|                             | Hide Y-Comments Hide Segment Number Hide Duration                                                             |                                      |                |                       |  |  |  |
| Hide Notes                  | lotes Tide Y-TaskId Tide Speaker Name(s)                                                                      |                                      |                |                       |  |  |  |
| Hide STAT                   | - Select One Sort                                                                                             | 0-11-12-0-1                          | V              | 0                     |  |  |  |
|                             | Job Number                                                                                                    | Call in Columns                      | Yodal Columns  | Super Flow            |  |  |  |
| Call In Columns             | C File Name                                                                                                   | <ul> <li>Department</li> </ul>       | Y-Author       | Name                  |  |  |  |
| 🔲 🔲 Hide Department         | O Date Created                                                                                                | C Secretary                          | C Y-Priority   | SF-Meeting Date       |  |  |  |
|                             | C Time Created                                                                                                | Subject                              | C Y-Reference  | SF-Meeting Start Time |  |  |  |
| I Hide Secretary            | C Date/Time Created                                                                                           | O Worktype                           | C Y-Comments   | C SF-Segment Number   |  |  |  |
| 🔲 Hide Subject              | C Length                                                                                                    | O Priority                           | O Y-Taskid     | C SF-Speaker Name(s)  |  |  |  |
| Hide Worktype               | ⊂ Job Status                                                                                                  | AuthorName                           |                | O SF-Notes            |  |  |  |
|                             | C Full Path                                                                                                   | ○ AuthorUserID                       |                | C SF-Segment Start    |  |  |  |
|                             | C Current User                                                                                                |                                      |                | C SF-Segment End      |  |  |  |
| Hide Author Name            | C Done User C No                                                                                              | Done User                            |                |                       |  |  |  |
| Hide Author User ID         | C Duration                                                                                                    | AT                                   |                |                       |  |  |  |
|                             |                                                                                                    |                                      |                |                       |  |  |  |